# Come prenotare e rinnovare un prestito

## con OneSearchUNIPI

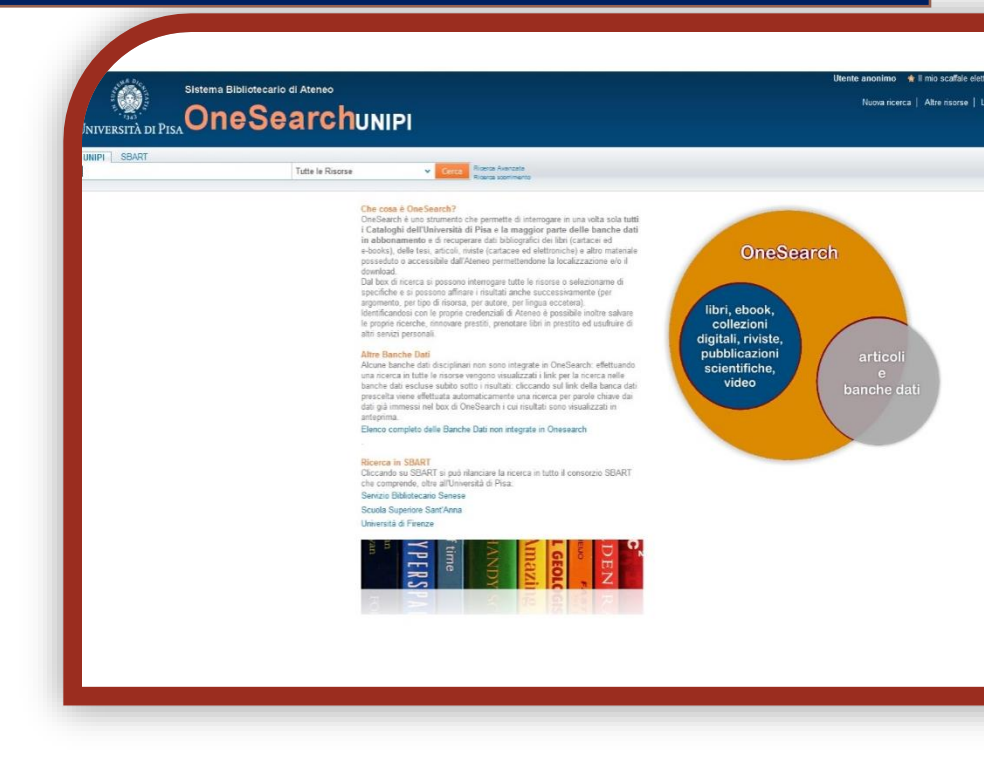

- 1) Apri IE, Firefox o un altro browser
- 2) Vai sul sito del Sistema bibliotecario di Ateneo <u>http://www.sba.unipi.it/</u>
- 3) Clicca sul link rapido OneSearchUNIPI http://onesearch.unipi.it/
- 4) Autenticati con le credenziali di Ateneo

| ACCESSO     | RAPIDO |
|-------------|--------|
| OneSearchU  | NIPI   |
| Riviste     |        |
| Banche dati |        |

#### **AUTENTICAZIONE**

Utenti istituzionali: cliccare su "Credenziali" ed inserire le proprie credenziali di Ateneo

**Utenti esterni:** cliccare su "Barcode/PIN" ed inserire le credenziali fornite al momento dell'iscrizione al servizio di prestito.

| Utente anonimo | 🔺 Il mio scaffale elettronico   | Il mio profile Autenticati [  | Credenziali | Barcode/PIN      |   |
|----------------|---------------------------------|-------------------------------|-------------|------------------|---|
| Nuova ricere   | ca   Altre risorse   Lista rivi | ste online   Richiesta ILL-DD | )   Aiuto   | Lingua: Italiano | ~ |

Identificandosi con le proprie credenziali è possibile rinnovare prestiti, prenotare libri in prestito, salvare le proprie ricerche, effettuare richieste di prestito interbibliotecario e document delivery ed usufruire di altri servizi personali.

Inoltre solo autenticandosi saranno visibili le specifiche condizioni di prestito del documento desiderato, variabili a seconda della classe utenti di appartenenza (docenti, studenti, esterni, ecc.).

#### **PRENOTAZIONE**:

Effettuata la ricerca, seleziona il libro che cerchi dalla lista dei risultati.

| Libro | Archeologia dell'architettura :<br>Cagnana, Aurora ; Brogiolo, Gian<br>Borgo S. Lorenzo : All'insegna de<br>Accesso online. Versione ca<br>Risorsa online Dove lo trovo | metodi e interpretazioni / Gi<br>Pietro<br>el giglio ; 2012<br>ntacea in biblioteca<br>o? Dettagli e link Vicini si | an Pietro Brogiolo, Aurora | Cagnana           |                                             |  |  |
|-------|----------------------------------------------------------------------------------------------------|----------------------------------------------------------------------------------------------------|----------------------------|-------------------|---------------------------------------------|--|--|
|       | Università degli Studi di Pisa                                                                                                    | Altri Atenei (1)                                                                                                    |                            |                   | Azioniv ⊡? X                                |  |  |
|       | Opzioni: Prenota   Chiedi in biblioteca:                                                                                                    |                                                                                                    |                            |                   |                                             |  |  |
|       | Localizzazione                                                                                                    | Bibl. Salesiani Didattica DID 227                                                                                   |                            |                   | Nascondi dettagli                           |  |  |
|       | Disponibilità: (1 Copia, 0 Disponibile, 0 Prenotazioni)                                                                                                    |                                                                                                    |                            |                   |                                             |  |  |
|       |                                                                                                    |                                                                                                    |                            | 1 - 1 di 1 Record |                                             |  |  |
|       | Barcode                                                                                                    | Tipo                                                                                                    | Prestabilità               | Descrizione       | Status                                      |  |  |
|       | ANT081340                                                                                                    | Libro                                                                                                    | 7 giorni                   |                   | In prestito fino a 04/07/2017 20:00:00 CEST |  |  |
|       |                                                                                                    |                                                                                                    |                            |                   |                                             |  |  |

Se il libro che ti interessa è in prestito, puoi prenotarlo cliccando su Prenota.

Compila i campi con le informazioni richieste.

| Risorsa online Dove lo trovo? Dettagli e link   | Vicini sullo scaffale |  |  |  |  |  |
|-------------------------------------------------|-----------------------|--|--|--|--|--|
| Università degli Studi di Pisa Altri Atenei (1) |                       |  |  |  |  |  |
| Dettagli del titolo da te richiesto:            |                       |  |  |  |  |  |
| Tipo di materiale:                              | Libro 💌               |  |  |  |  |  |
| Termini di utilizzo:                            | 7 giorni 💌            |  |  |  |  |  |
| Luogo di ritiro:*                               | Bibl. Salesiani       |  |  |  |  |  |
| Non necessario dopo:                            | ₩                     |  |  |  |  |  |
| Commento:                                       |                       |  |  |  |  |  |
| Annulla                                         |                       |  |  |  |  |  |
|                                                 |                       |  |  |  |  |  |
|                                                 |                       |  |  |  |  |  |

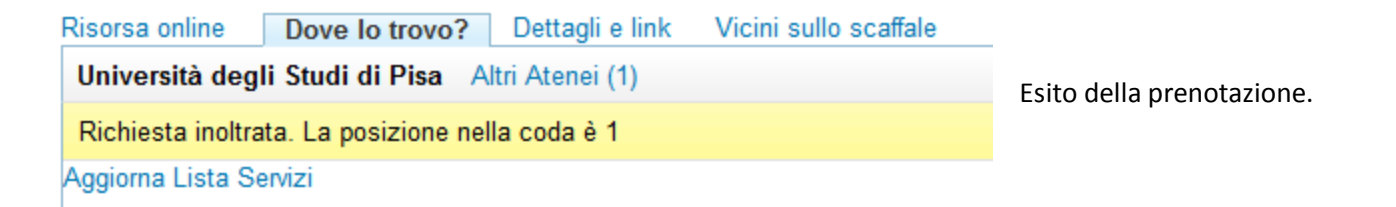

Puoi verificare e modificare le tue prenotazioni da Il mio profilo, cliccando su Richieste.

| elettronico II mio profilo Autenti                                               | cati [ Credenziali                                  |                                  |                                                    |                                    |        |                   |
|----------------------------------------------------------------------------------|-----------------------------------------------------|----------------------------------|----------------------------------------------------|------------------------------------|--------|-------------------|
| Lista riviste online   Richiesta I                                               | LL-DD   Aiuto                                       |                                  |                                                    |                                    |        |                   |
|                                                                                  |                                                     |                                  |                                                    |                                    |        |                   |
|                                                                                  |                                                     |                                  |                                                    |                                    |        |                   |
| Il mio scaffale elettronico Strategie di ricerca e Alerts salvate Il mio profilo |                                                     |                                  |                                                    |                                    |        |                   |
| Prestiti (1) Lista delle richieste                                               |                                                     |                                  |                                                    |                                    |        |                   |
| Richieste (1) # Tipo Titolo 01 Richiesta di prenotazione Arche                   | ologia dell'architettura : metodi e interpretazioni | Autore<br>Brogiolo., Gian Pietro | Status<br>Non aviato. La posizione nella coda è: 1 | Luogo di ritiro<br>Bibl. Salesiani | Azioni | Azioni<br>Elimina |
| Blocchi &Messaggi                                                                |                                                     |                                  | ·····                                              |                                    |        |                   |
| Configurazioni                                                                   |                                                     |                                  |                                                    |                                    |        |                   |
| personali                                                                        |                                                     |                                  |                                                    |                                    |        |                   |

È possibile rinnovare solo libri in prestito ad un altro utente al momento della ricerca. Inoltre per alcune categorie di materiale bibliografico, come i testi in programma d'esame, possono essere applicate delle restrizioni: in questo caso è consigliabile informarsi presso la biblioteca che possiede il libro desiderato.

### **RINNOVO DEL PRESTITO**

Puoi rinnovare i tuoi prestiti da Il mio profilo, cliccando su Prestiti.

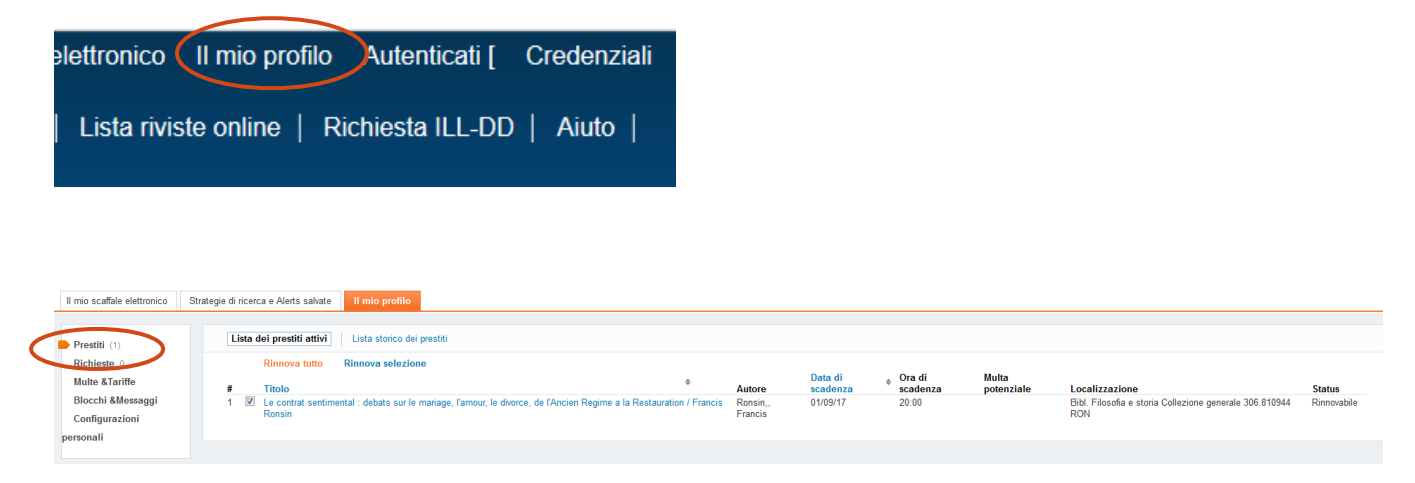

Seleziona il prestito che ti interessa rinnovare e clicca su **Rinnova selezione** oppure se vuoi rinnovare tutti i tuoi prestiti con un'unica operazione su **Rinnova tutto.** 

A questo punto i dati dei prestiti si aggiorneranno automaticamente e sarà visibile la nuova scadenza.

È possibile rinnovare il prestito di un libro solo prima della data di scadenza prevista.